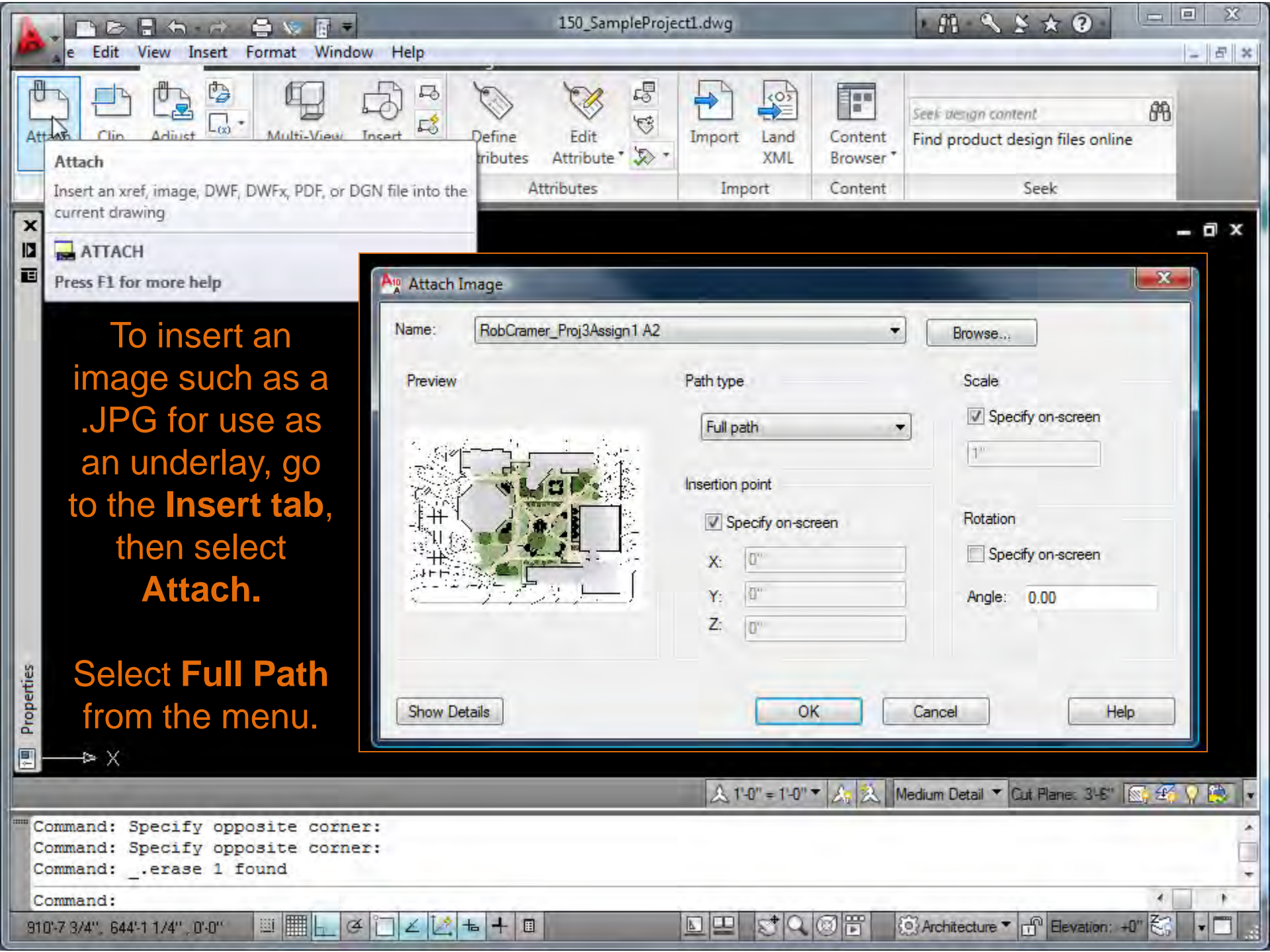

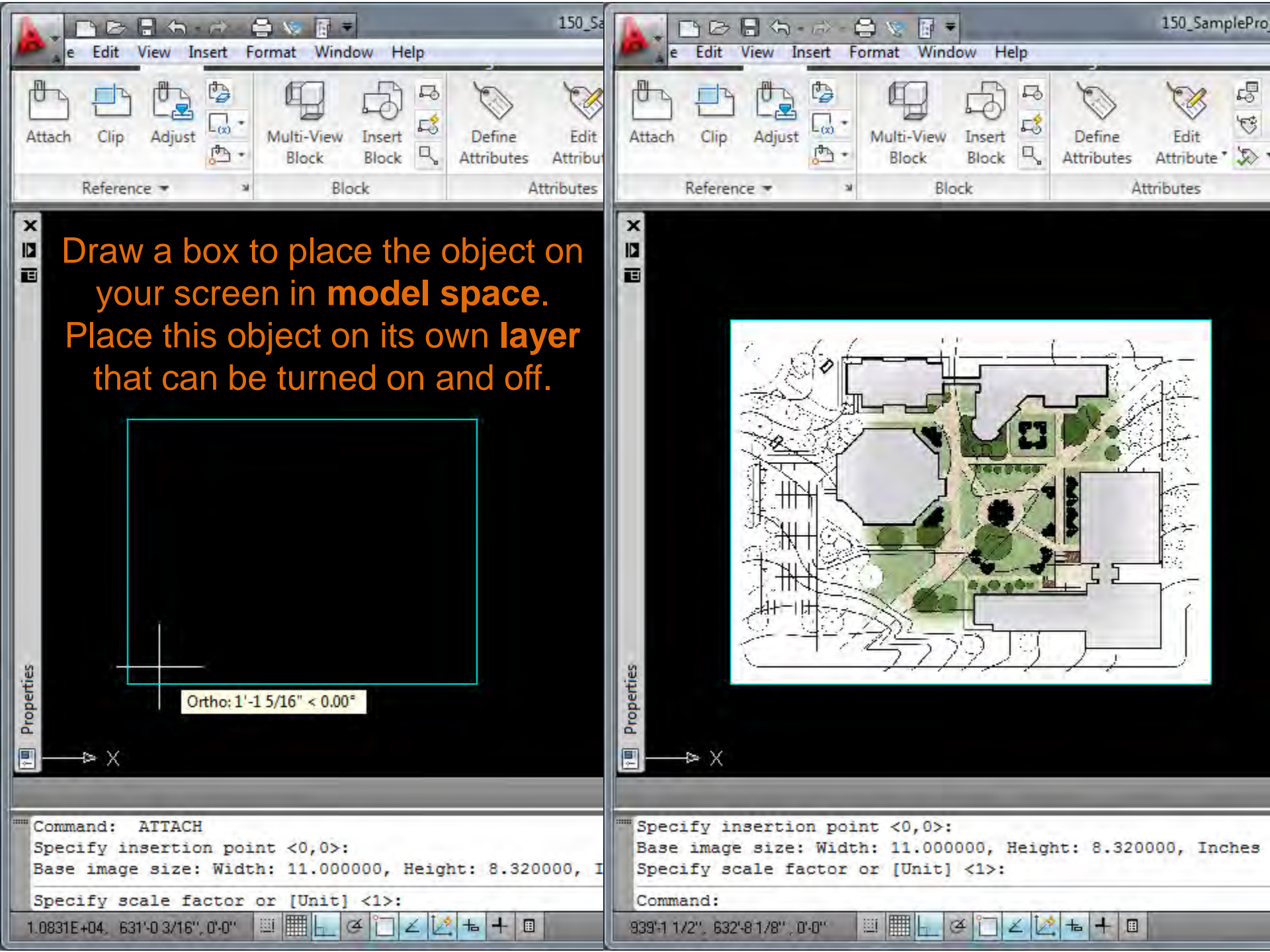

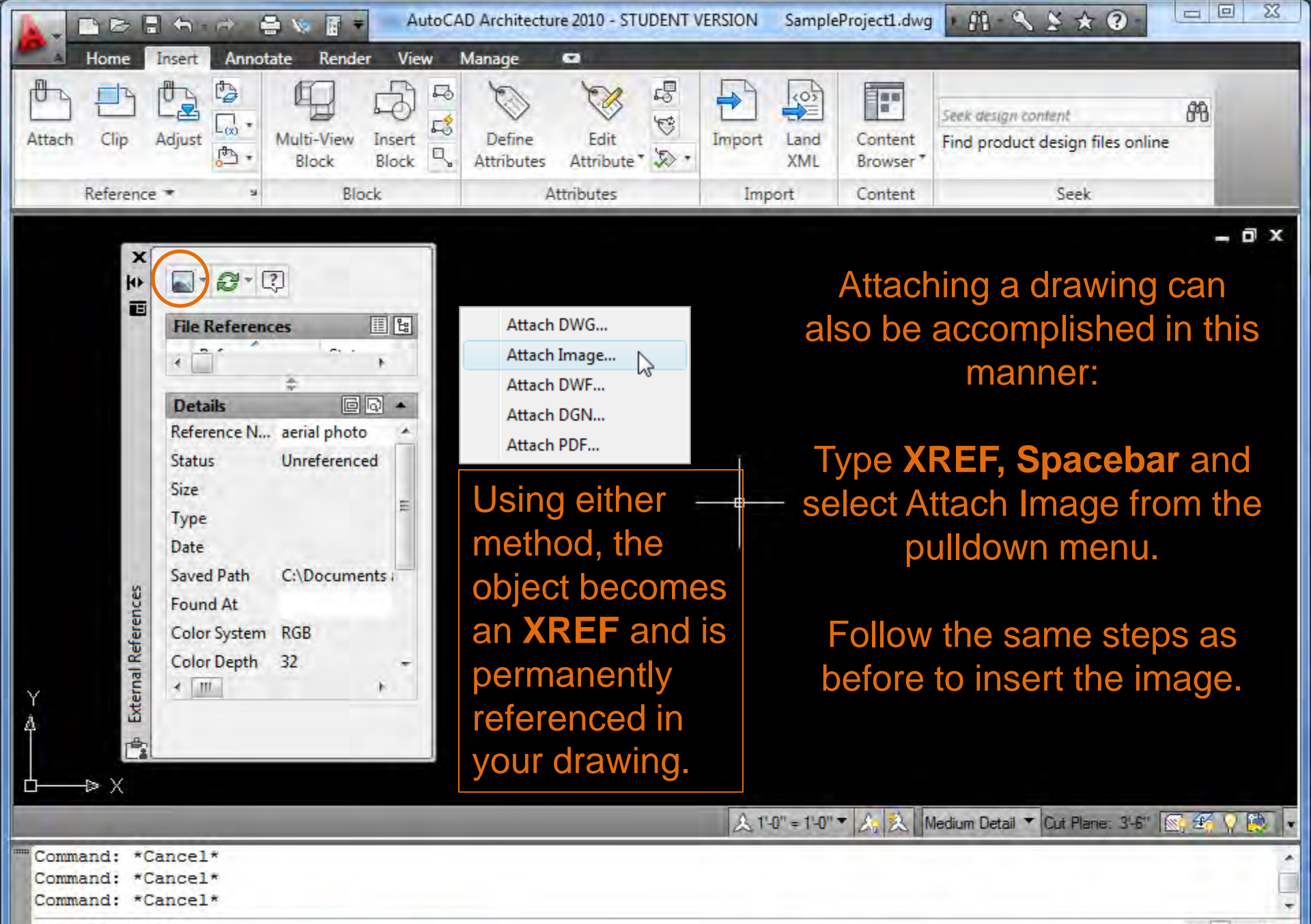

七

Architecture - 🗗 Elevation: +0"

G

| Command:        | xref   |
|-----------------|--------|
| 1081'-7 3/4", 5 | 85'-9" |

Æ

0'-0"

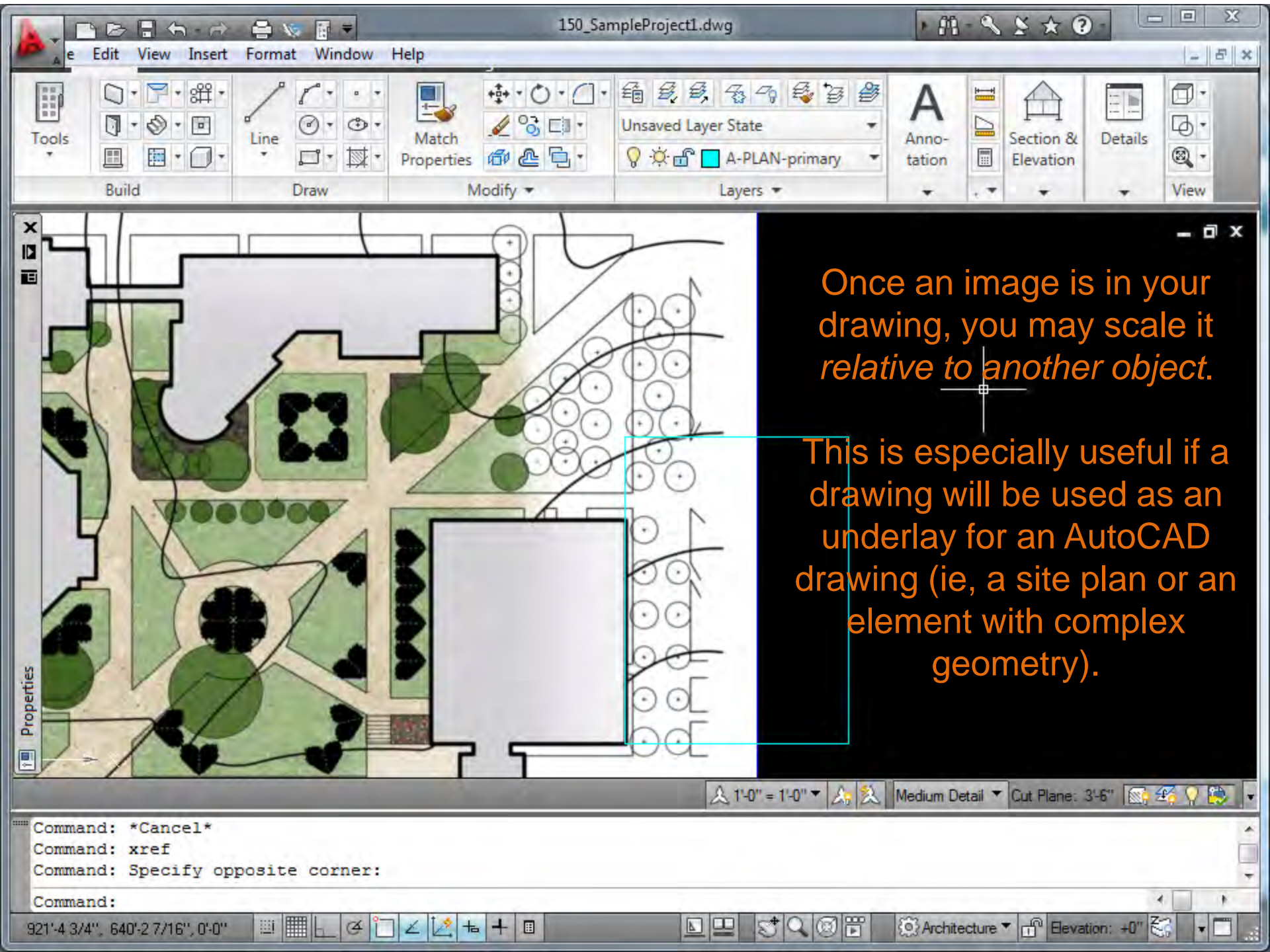

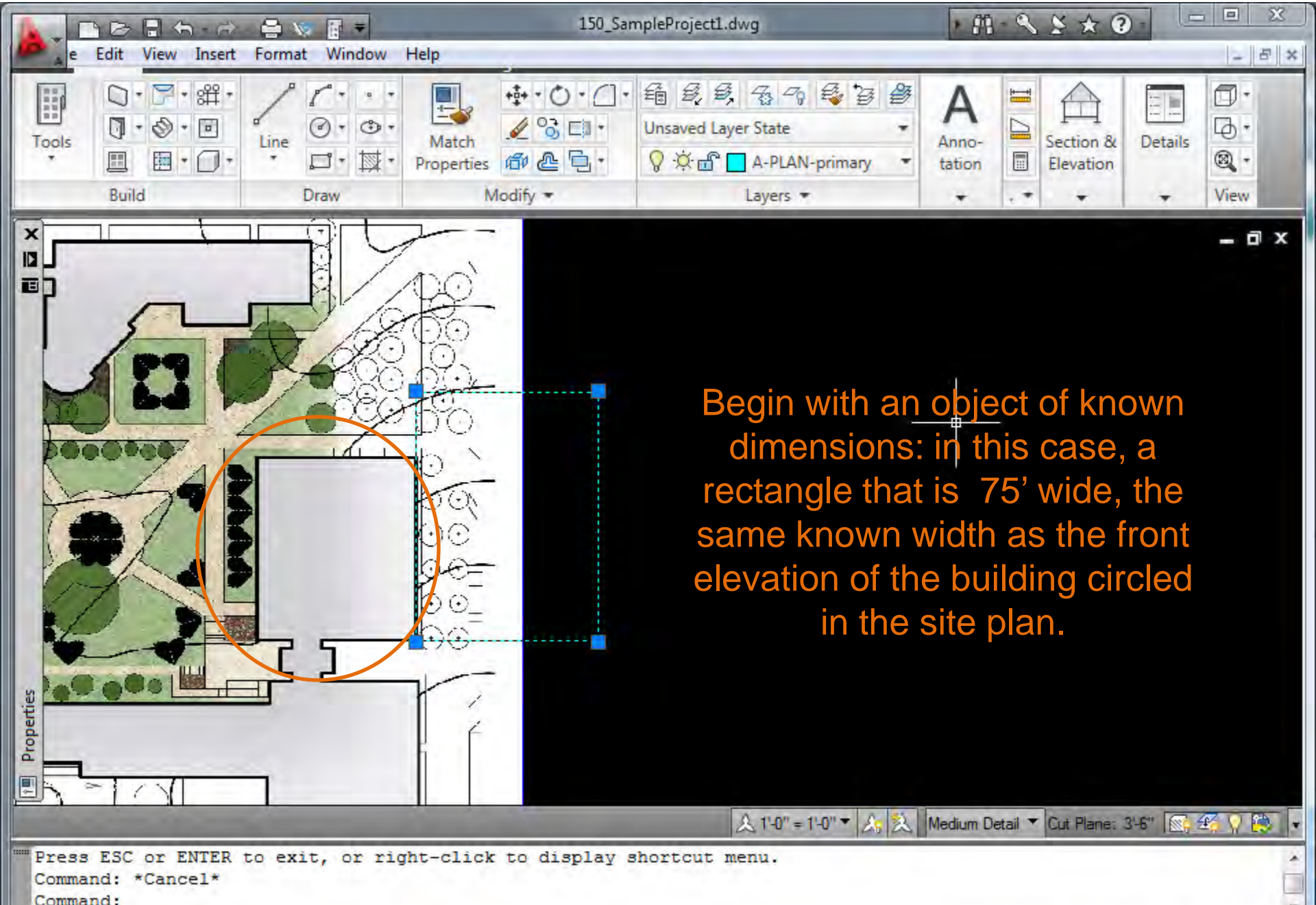

七

4

Architecture - 🗗 Elevation: +0"

晋

Q

Command:

925'-8 1/4", 7.6680E+03 , 0'-0"

4

10

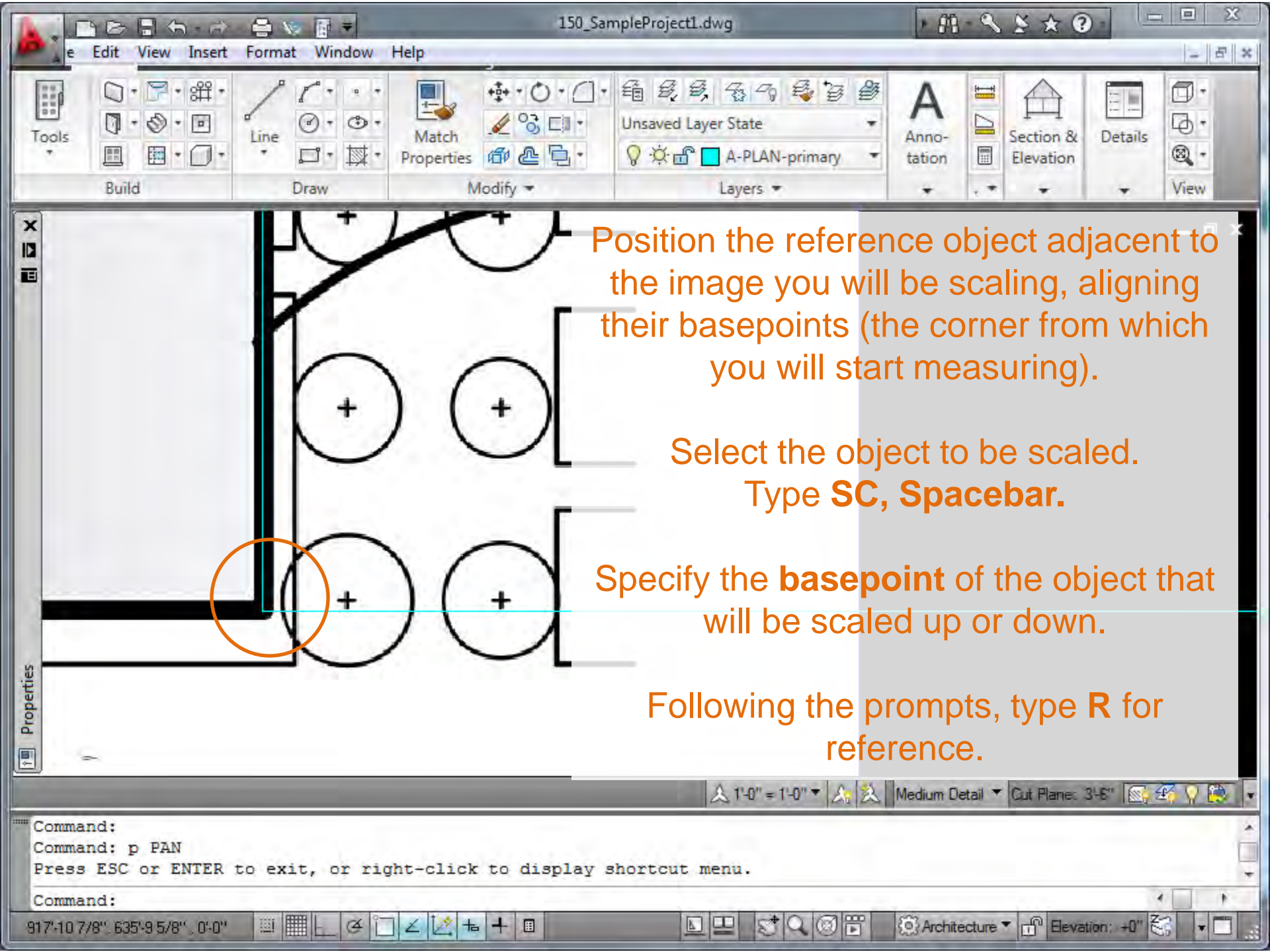

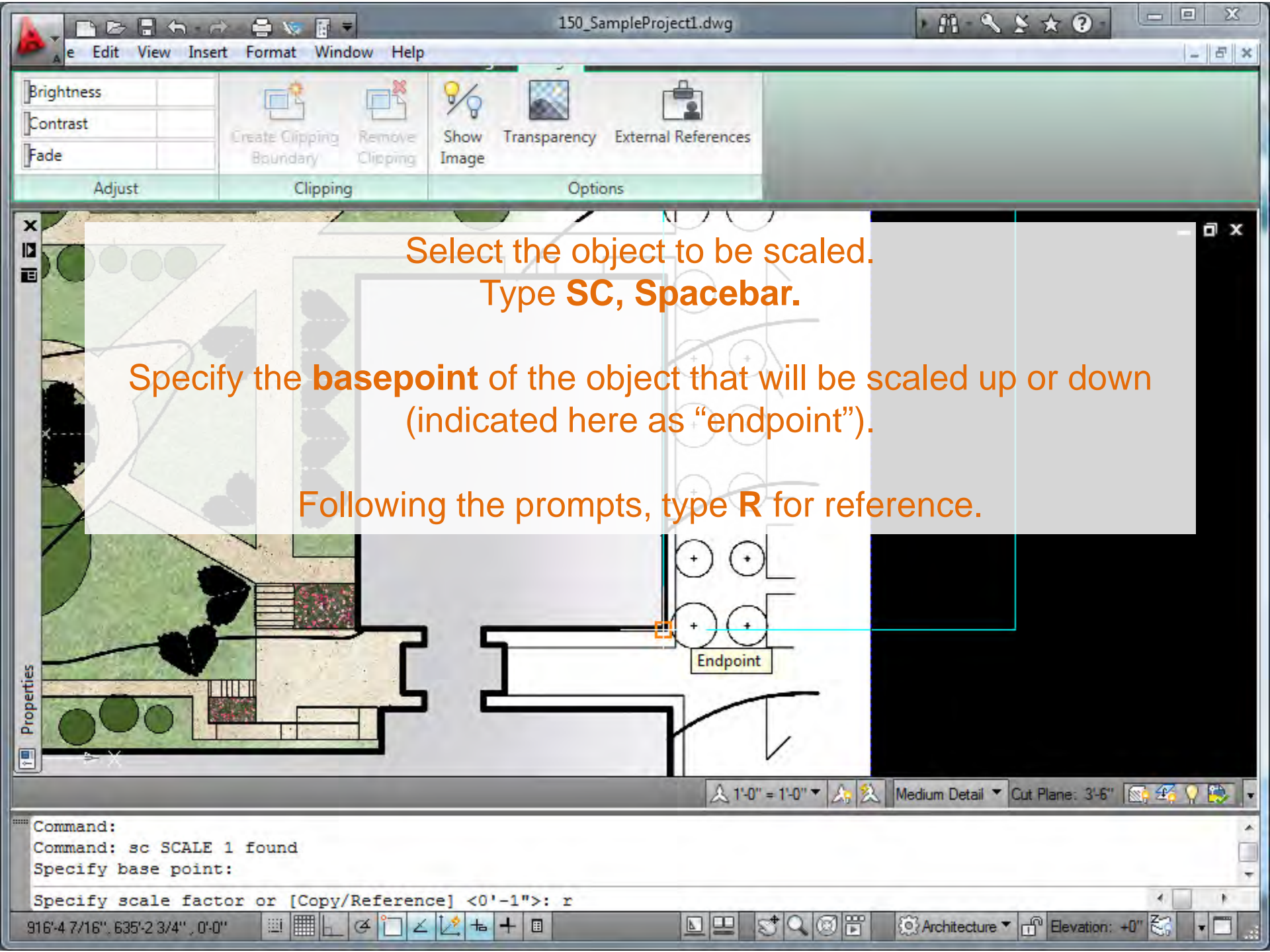

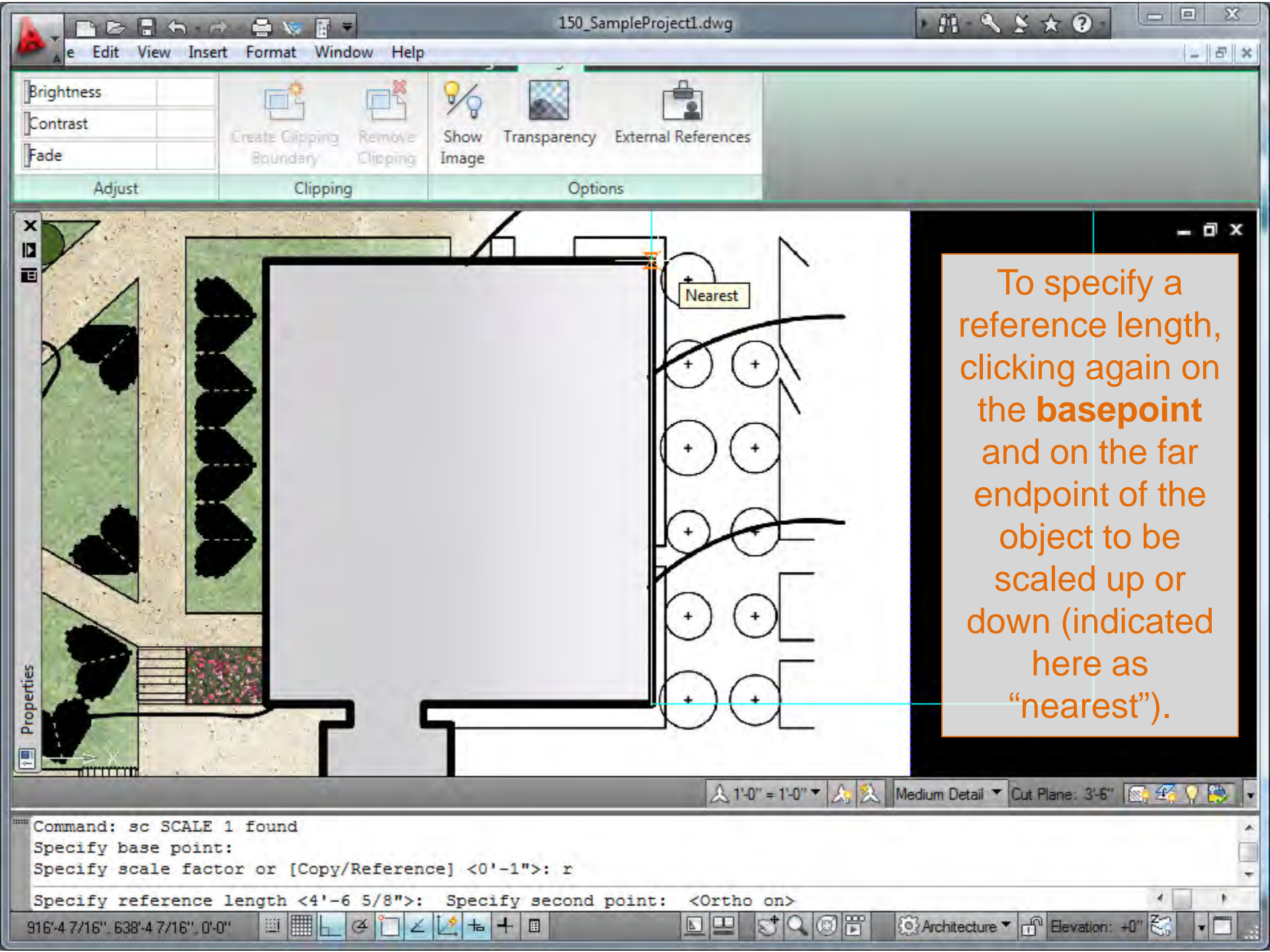

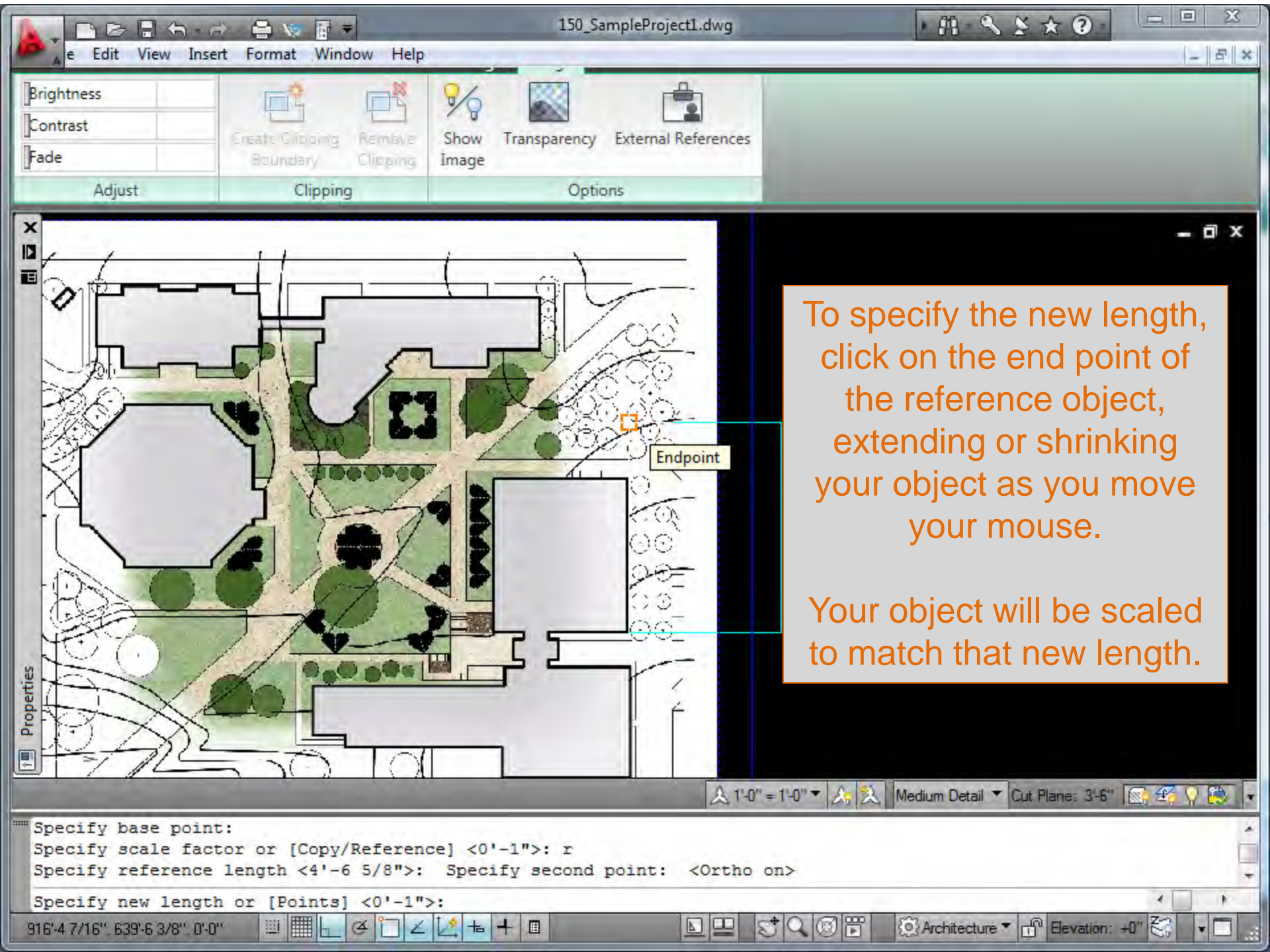

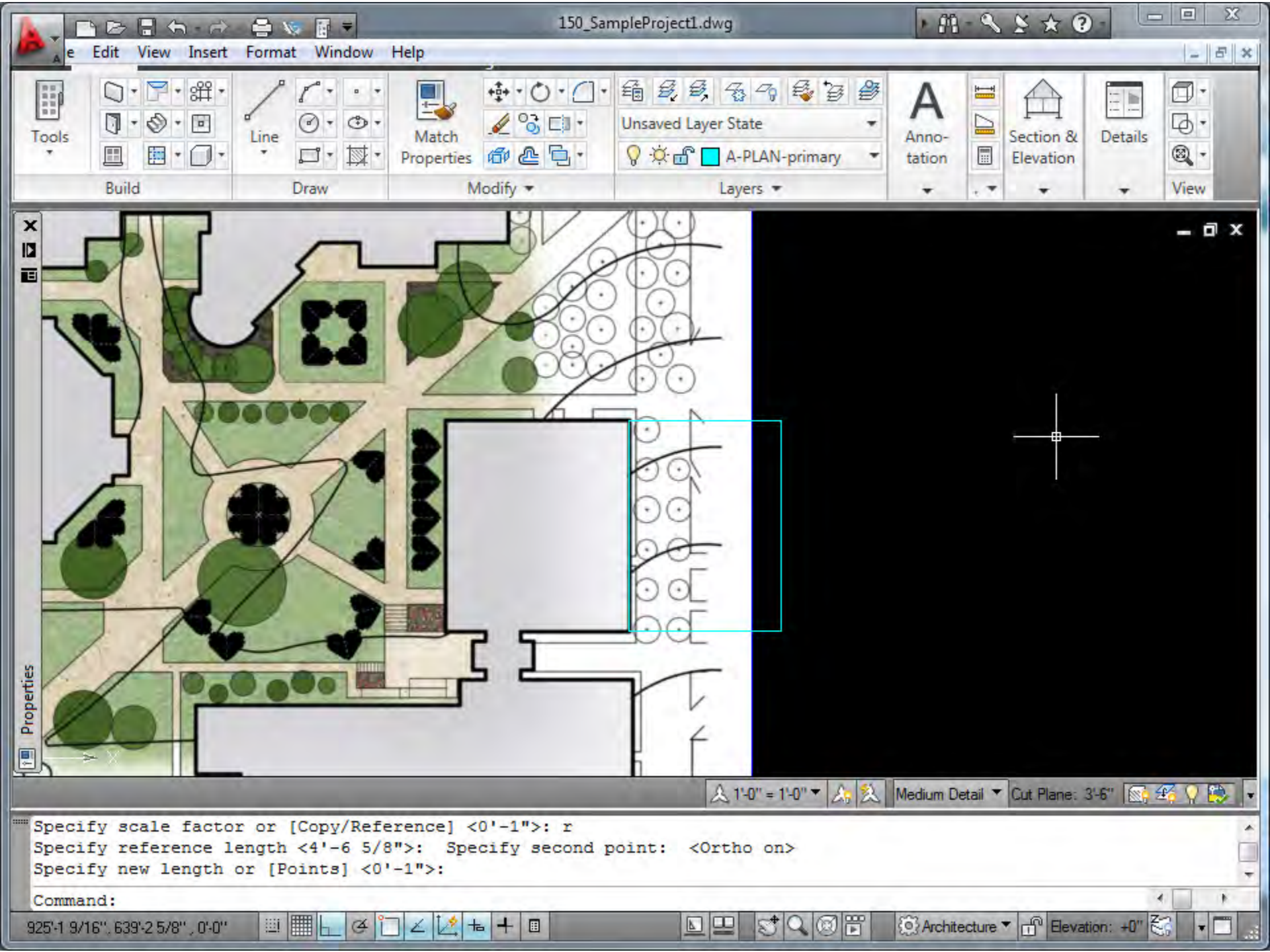